# **Hardware Connection**

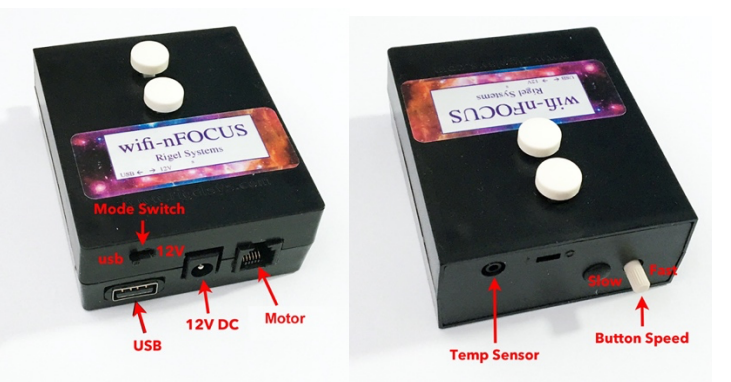

Connect focus motor to wifi-nFOCUS using supplied VOICE cable. Do not use 1) DATA cables. VOICE cables can be identified by looking at the ends of the cable. Color of wires are reversed comparing one end to the other.

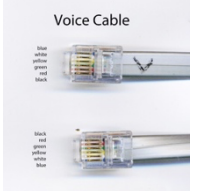

Connect wifi-nFOCUS to external 12V DC using supplied power cable --2) steppers will not work without 12V DC connected

> Do NOT connect STEPPER to wifi-nFOCUS As may result in damage to electronics

- Connect wifi-nFOCUS to PC usb port using supplied USB cable 3)
- MANUAL OPERATION: For ALL modes of operation, 12V must be supplied. 4) usb-nSTEP can be operated from PC and manually.
  - For pc + manual operation slide mode switch to usb •
  - For standalone manual operation unplug usb cable before sliding ٠ mode switch RIGHT to 12V.

Press button to move focus in a direction. Rotate **button speed knob** to vary speed from slow to fast.

**High Speed mode.** While holding the first button down press the second button to switch to high speed in that direction.

Optional temperature probe plugs into 2.5mm jack. 5)

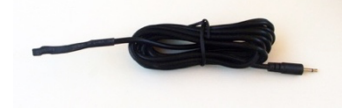

# **Before Installing Software**

Make sure that your windows account has ADMIN privilege as ADMIN privilege is required to install drivers in Windows

# Software Installation

- Download and install the ASCOM platform from 1) http://ascom-standards.org/index.htm
- 2) Go to rigelsystems.com web page, click on wifi-nFOCUS link and at bottom of wifi-nFOCUS page there is a link to download the wifi-nFOCUS software, or go directly to http://www.astrogene1000.com/products/Firmware/wifinfocus/GCUSB\_WIFINFOCUS/GCUSB\_nSTEP\_ANALOG\_Setup.exe
- Double click on the "GCUSB nSTEP ANALOG Setup.exe" and run the exe. Note depending upon your version of Windows and AntiVirus you may have to go through the steps to approve running this exe.

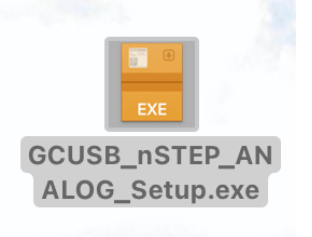

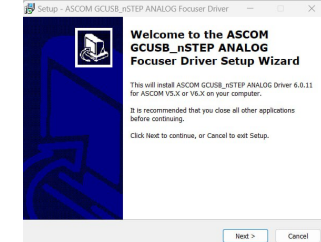

Accept license agreement and proceed 4)

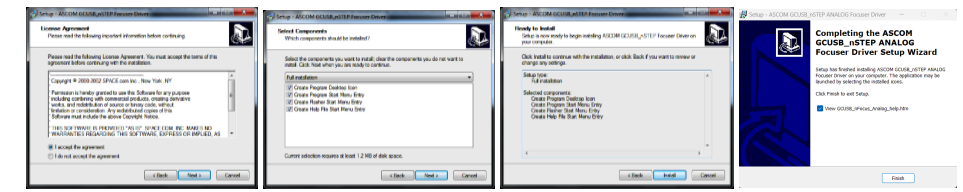

Plug the wifi-nFOCUS hardware into a USB port and device drive should install. If it doesn' then 5) you may have to manually download and install. Go to here: https://www.silabs.com/developers/usb-to-uart-bridge-vcp-drivers

Download:

https://www.silabs.com/documents/public/software/CP210x Universal Windows Driver.zip Extract to someplace and execute the given EXE for X86 or X64

6) Select PORTS (COM & LPT) in the Device Manager. USB to focus motor controller (COM#) is displayed, with COM port assigned. You will need to know this COM port to setup the wifinFOCUS application.

If desired, you may change the COM port assignment by clicking on the USB to focus controller, select the Port Settings tab, select Advanced and selecting a "virgin" COM Port Number (one that doesn't say "in use") to avoid problems with settings from other applications.

|                  | former a second second with                                                                                                    | _      |
|------------------|----------------------------------------------------------------------------------------------------|--------|
|                  | US to focus shaper controller via Communications Port (COMOL                                                                                                    |        |
|                  | With MTO before begins 1000 compatibilit UMT)           Selds have attings cound consolution patients.           Selds type attings for the patientmes.           Recense Bufer, Levith           Transe Bufer, Levith | (9<br> |
| Processors     J | COM Part Number. COM10 •                                                                                                    |        |

Ready to go C Use the shortcut on your desktop to activate the wifi-nFOCUS application. 7)

# **Control Window**

GCUSB-nSTEP Controller Analog Focus COntroller #1

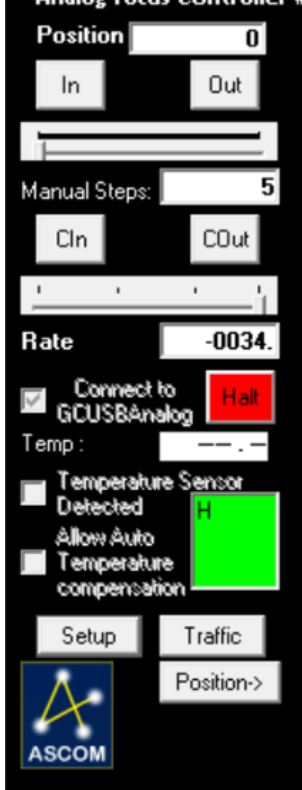

#### Position-

Where the driver thinks the focuser is. For nSTEP this is truly always relative to a point you set in the SETUP screen.

## In/Out

Press to move in or out the number of "steps" indicated by the 'sliders' setting.

## Slider

Select number of steps to do for each press of an In/Out or C

## CIn/COut

Equivalent to repeatedly pressing the In/Out buttons. nSTEP will continue to move until you release the button.

## Manual Steps

Displays the value selected on 'slider', or you can manually enter the number of steps

## Connect to nSTEP:

Check box to connect control software to usbnSTEP hardware via the COM port selected in the setup screen (below).

Note: Once connected to the nSTEP you cannot disconnect without guitting program.

Note: An ASCOM application opening the driver will force this connection when "Linked"

Halt: Press to stop if motor runs away.

## Temp:

Displays the current temperature in degC or degF for the temperature probe is attached to the usb-nSTEP

## **Temperature Sensor Detected**

The software will "check" this box if it detects that a temperature probe is connected to the usbnSTEP. If temp probe detected then you can choose to allow automatic temperature compensation.

## **Temperature Compensation**

Check box to enable temperature compensation but note that manual focusing is disabled while in temperature compensation mode.

Green Square: Park mouse pointer here to operate focus remotely from a Bluetooth/wireless presentation pointer connected to your PC.

## Setup

Select to display usb-nSTEP setup window.

#### Traffic

Select to display ASCOM usb-nSTEP command traffic with usb-nSTEP hardware.

#### **Position Button**

Select to expand window to display the Stored Position / Internal Temperature Compensation features

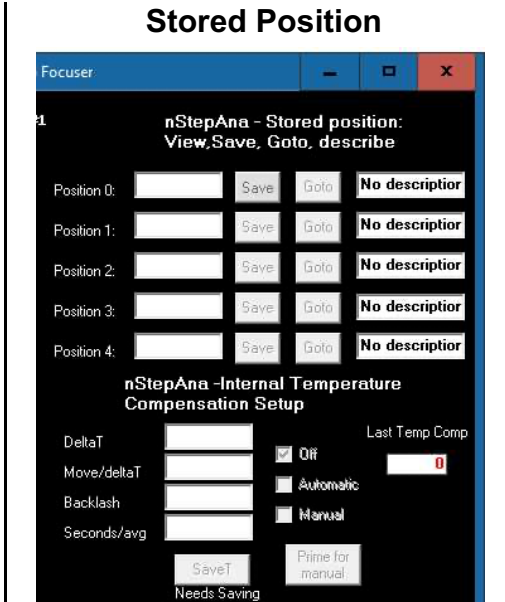

Lets user make change major elements with large differences in focal plane easily by focusing once and then saving the position with annotation for later 'GoTo' when this element is used (camera1 to camera2 to evepiece type '1' to evepiece type '2').

Save

Saves the current position

Goto

Moves the focuser to the saved position

#### Description

Lets the user label the position for ease of operation.

# Internal Temp Comp

This function runs the temperature internally to the nSTEP so a user can actually configure it and then exit the ASCOM driver, the nSTEP will keep on 'auto' compensating.

This internal temperature compensation is -notcontrolled by the higher level ASCOM API for temperature compensation, the higher level API uses the temp comp of the ASCOM driver. The internal compensation should not be used if the higher level API's are used.

## DeltaT

This is the temperature change x10 to trigger a compensation. The nSTEP uses a fixed point value here which is 10X the real temperature change desired. Examples: -005 = move in "-" direction when temp changes by 0.5C, +015 =+1.5C change must be detected before triggering a compensation. The values can range from -100 (-10.0C) to +100(+10.0C) in increments of 5(0.5C). The sign signifies whether to move + or steps on a change.

#### Move/DeltaT

Move this many steps for each Delta Temp change. Direction of movement controlled by sign of DeltaTemp

#### Backlash

Apply this number of steps in last move direction before reversing direction. Range 0 through 100 with 0 = no backlash takeup

### Second/Ava

Temperature will be averaged over this number of seconds. Range 1 to 75 seconds. Set to a lower value for more immediate changes. A lower value may cause 'hunting' if the sensor is detecting a value that is just toggling slightly (e.g. from 17.5C to 18.0C to 17.5C).

## Off

Internal compensation turned off.

#### Auto

Internal compensation runs all the time. Mutually exclusive with the ASCOM drivers temperature compensation.

#### Manual

Temperature compensation done once on demand. Mutually exclusive with the ASCOM drivers temperature compensation.

#### Prime for manual

Must press 'Prime for Manual' then 'SaveT' to set the device's current temperature and position so it knows where to start from. After that, press SaveT while 'Manual' is set to force a compensation at the current temperature. Useful for focusers with backlash when you do not want compensation running in the middle of an exposure as taking up the backlash will throw image out of focus even more if direction of motion reverses.

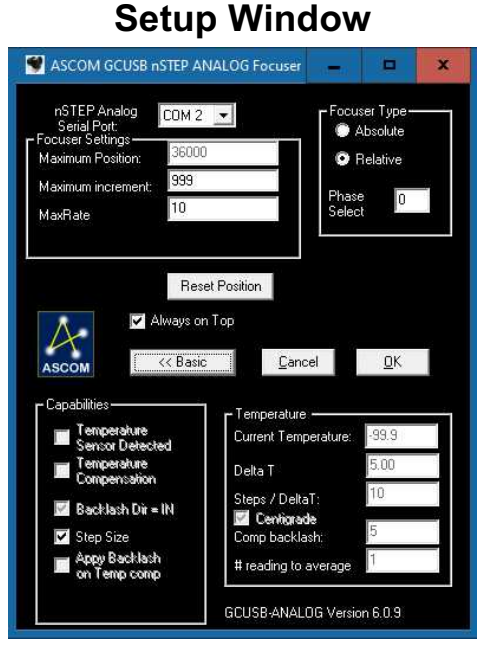

#### **nSTEP Serial Port:**

Set to the COM port number assigned to the usbnSTEP hardware when first plugging it into a usb port on your computer. You can confirm/change the usb-nSTEP hardware COM port number using the WINDOWS DEVICE MANAGER. For backwards compatibility, valid values are 1-16.

#### **Focuser Settings**

Maximum Position: Value is used by the Absolute Focuser Type (see below).

**Maximum Increment:** Maximum number of "steps" to send to the nSTEP at one time. Generally used to limits the number of "moves" an ASCOM autofocus application can execute during each call to the usb-nSTEP ASCOM driver.

**Step Time On (ms):** Sets the duration of a "step". Valid range is 1-250 ms.

#### **Focuser Type**

Absolute: Select Relative Focuser Type, rack focuser all the way in (to 'Home') and then press Reset Position. The gcusb-nSTEP software will will set the racked-all-the-way-in position to 00000. Now Select Absolute Focuser Type which limits focuser position to between 00000 and Maximum Position in ASCOM applications. Relative: Does not enforce limits on focuser position. Uses Maximum Position value to set the current position to half the max position value, when you press **Reset Position**.

Phase Select: set in factory to 0. If you desire reverse direction, set to 1.

#### **Reset Position**

Press to set the current focuser position to zero.

#### **Basic/Advanced**

Toggles between displaying the **Advanced** (full screen as shown at left) or **Basic** setup (only upper half of screen)

#### Cancel

Cancel setup changes and, return to the control window.

#### οκ

Apply all changes to setup and return to control window.

#### Capabilities

**Temperature Sensor Detected:** If temperature probe is attached this box will be 'checked' and enable other menu items.

Temperature Compensation: Enable automatic temperature compensation. Manual movement is disabled If "Apply Backlash on Temp Comp" is chekced then apply backlash if moving "IN", else if moving "OUT"

#### Temperature

**Current Temperature:** As read from temperature probe (if attached).

**Delta T:** For a change of Delta T, move "Steps/DeltaT"

**Steps/DeltaT:** Number of "steps" to move if "Delta T" temperature change is detected

**Centigrade:** Check box to report temperature in Centigrade, otherwise temperature will be displayed in Farenheit.

**Comp Backlash:** Move this number of steps to compensate for backlash in DC motor gears.

**# readings to average:** Read the temperature probe this number of times, average the readings, and display the result as the temperature and use when applying temperature compensation.

1 Year limited warranty: Rigel Systems, 26850 Basswood Ave, Rancho Palos Verdes CA, 90275 warrants to the original consumer purchaser of its product that the product will be free of defects in material or workmanship 1 year from the date of purchase under normal use. During this warranty period, Rigel Systems will, at its option, repair or replace the product without charge for parts or labor when delivered to Rigel Systems with proof of the date of purchase and a statement of the problem with the product. Shipping and handling charges to Rigel Systems are your responsibility. This warranty does not apply if the product has been altered or repaired by anyone other than Rigel Systems or has been subjected to purchaser abuse, accident. negligence or damage subsequent to purchase including battery damage to product. This warranty excludes incidental or consequential damages resulting from the product or use of the product. The product is not a toy. Keep away from children.

For more information visit <u>http://www.rigelsys.com</u>

| Web Browser on PC, phone or                                                                                                    | Changing WIFI AP password                                  | 7) Enter that IP address in your browser on a                                          | Operating from Web Browser                             |
|----------------------------------------------------------------------------------------------------|------------------------------------------------------------|----------------------------------------------------------------------------------------|--------------------------------------------------------|
| toblet                                                                                                    | 1) Scroll down to "Change wifi AP password"                | pc connected to your external wifi AP                                                  | 1) In your pc/tablet/phone wifi menu, connect          |
| lapiel                                                                                                    | 2) Enter an $=> 8$ Character password in both              | adding :80 for operating screen or :8888 for                                           | to the astrogene1000-XXXX access point                 |
| Safari, Firefox, Chrome and other                                                                                                    | places                                                     | admin Login Page.                                                                      | or through your external wifi AP.                      |
|                                                                                                    | WARNING do not enter blank/blank as that                   | (for operation) and 192 168 200 1:8888 (for Setup                                      | 2) Start your web browser                              |
| FIRST TIME SETUP                                                                                                    | will turn <u>OFF</u> wifi security                         | Login Page) are <b>simultaneously</b> available to use                                 | 3) Goto CONTROL page <b>192.168.200.1:80.</b> if       |
|                                                                                                    | 3) Press the gray button labeled "Enter and                | at the same time as the IP address your external                                       | connecting using IP assigned by an                     |
| 1) In your pc/tablet/phone wifi menu, connect to                                                                                                    | confirm => 8 Char Password".                               | wifi AP has assigned to them.                                                          | external wifi AP, use that IP with :80                 |
| the astrogene1000-XXXX access point                                                                                                    | 4) Confirmation page appears, then press your              | DO NOT use both at the same time.                                                      | appended                                               |
| using default password 1234567890                                                                                                    | nade                                                       |                                                                                        |                                                        |
| 2) Go to LOGIN page 192.168.200.1:8888 and                                                                                                    | 5) Press grav " <b>Reboot Unit</b> " button at bottom of   | Removing connection to an                                                              | TOP LEVEL DISPLAY                                      |
| log in with default username/password                                                                                                    | page or unplug/replug to cause wifi-nFOCUS                 | external wifi ΔP                                                                       | 1) Shows current position (P=)                         |
| admin/admin                                                                                                    | to reboot.                                                 | 1) In your po/tablet/phone wifi setup screep                                           | 2) Stepping type (Half, Wave, Full), Wave              |
|                                                                                                    | 6) Go to your PC network/wifi settings and have            | connect directly to the wifi-nEOCUS or wifi-                                           | shown                                                  |
| 1000                                                                                                    | it "forget" your astrogene1000-XXXX before                 | nSTEP access point                                                                     | 3) Colls On, Off after move (0 or 1) 1 = Colls         |
| Astrogene1000                                                                                                    | loging in with the new password.                           | 2) In your web browser, navigate to                                                    | 4) Stepping phase selected (0, 1 or 2) to              |
| Login Page                                                                                                    | Enabling connection to an                                  | ASTROGENE 1000 LOGIN page                                                              | match motor wiring. 0 = phase select                   |
| Username                                                                                                    |                                                            | 192.168.200.1:8888                                                                     | shown                                                  |
| Password                                                                                                    | external with AP                                           | 3) log in with default username/password of                                            | 5) Current Temperature reading                         |
| cogor                                                                                                    | 1) On your pc/tablet/phone note your existing              | admin/admin Setup Page appears                                                         | 6) Current Speed selected on slider (=0146             |
|                                                                                                    | external wifi access point SID and                         | 4) Scroll down to "Enable linking to an<br>external wifi AP"                           | steps/second)                                          |
| Setup Page                                                                                                    | 2) Scroll down to "Enable linking to an                    | 5) Blank out both SID and Password                                                     | P=-001006 W 1 0                                        |
| Astrogene1000 unit setup page                                                                                                    | external wifi AP"                                          | 6) Press the gray button labeled "Enter                                                | T= -88.8 0146                                          |
| Update FIRMWARE: Be CAREFUL, only use firmware (bin) upplied by Astrogene1000                                                                                        | 3) Type the <b>SID</b> and <b>Password</b> of the existing | external wifi AP SID and => 8 Char                                                     |                                                        |
| Uploading wrong file will corrupt this mait requiring either factory repair or you to load a LOT of software on your<br>PC(yes PC!)                                  | externa wifi network you wish the wifi-                    | Password".                                                                             | Menu SMenu                                             |
| Browse No Re selected. Update<br>progress. 0%                                                                                                    | nFOCUS or wifi-nSTEP to attach to.                         | 7) Confirmation page appears, then press your                                          |                                                        |
| All is not lost if progress never reaches 100%, just power cycle unit and try again!                                                                                 | 4) Press the gray button labeled "Enter                    | browers's back (<) button to get back to                                               | F+                                                     |
| Update amits WEB PAGES: Use only HTML files provided by Astrogene1000.com<br>Browne No file selected. Upload<br>progress. 0%                                         | external wifi AP SID and => 8 Char                         | Setup page                                                                             |                                                        |
| Wait for progress to reach 100%<br>All is not lost if progress never reaches 100%, just power cycle unit and try again?                                              | 5) Confirmation page appears then press your               | of page or upplug/replug to cause wifi-                                                |                                                        |
| Change WIFI AP password<br>WARNING do NOT-enter blonk-blank as that makes AP INSECURE                                                                                | browers's back (<) button to get back to setup             | nFOCUS or wifi-nSTEP to reboot.                                                        |                                                        |
| Enter new pastword Confirm => 8 OHAR Password<br>Enter and confirm => 8 OHAR Password<br>Confirmation page appears then press they (<> button                        | page                                                       |                                                                                        |                                                        |
| Rebect unit below or unping/replug to take affect                                                                                                    | 6) Press gray " <b>Reboot Unit</b> " button at bottom of   | Confirming IP address assigned                                                         |                                                        |
| To disable linking to an external with AP enter blank/blank<br>Enter SID : Password :                                                                                | page or unplug/replug to cause wifi-                       | by external wifi AD is removed                                                         |                                                        |
| Enter external will AP SID and => 8 COAR besond<br>Confirmation page appears then press however back (<) button<br>Reboot will below or supply/replay to take affect | nFOCUS or to reboot.                                       | by external will AP is removed                                                         | Motor Controls                                         |
| Get your assigned IP from external will AP (if configured and connected) Press browser back by place (if a resure to this page)                                      | Confirming IP address assigned                             | i) in your pc/tablet/pnone with setup screen,<br>connect directly to the or with PCCUS | 1) Manu button: proof to pick through the              |
|                                                                                                    |                                                            | access point                                                                           | top level menus                                        |
| · · · · · · · · · · · · · · · · · · ·                                                                                                    | 1) In your patteriation will AF                            | 2) In your web browser, navigate to                                                    | 2) <b>SMenu button</b> : Press to cycle through        |
| Installing Firmware Update                                                                                                    | r) In your pc/tablet/phone will setup screen,              | ASTROGENE 1000 LOGIN page                                                              | sub-menus for current top menu's                       |
| 1) Press Browse                                                                                                    | noint                                                      | 192.168.200.1:8888                                                                     | 3) <b>F+ button:</b> Use for Focus on top level        |
| 2) Select .bin file                                                                                                    | 2) In your web browser, navigate to                        | 3) log in with default username/password of                                            | menu,                                                  |
| 3) Press Update                                                                                                    | ASTROGENE 1000 LOGIN page                                  | admin/admin                                                                            | 4) selections on sub menu's                            |
| 4) Scroll down and press <b>Reboot Unit</b>                                                                                                    | 192.168.200.1:8888                                         | 5) Scroll down and press grav button labeled                                           | 5) <b>F- button</b> : used for focus on top level      |
|                                                                                                    | 3) log in with default username/password of                | "Get your assigned IP from external wifi                                               | selections on sub menu's                               |
| Installing Web Page Update                                                                                                    | admin/admin                                                | AO (if configured and connected)".                                                     | 6) <b>Slider</b> – move left to go slower, right to go |
| 1) Press Browse                                                                                                    | 5) Scroll down and press grav button labeled               | 6) Confirmation page appears with <b>IP</b>                                            | fast, will only go as fast as Max Speed                |
| 2) Select <b>html</b> file                                                                                                    | "Get vour assigned IP from external wifi                   | address of 0.0.0.0                                                                     | allows (see below under Motor Setup)                   |
| 3) Press Update                                                                                                    | AO (if configured and connected)".                         |                                                                                        | NOTE                                                   |
| 4) Scroll down and press Reboot Unit                                                                                                    | 6) Confirmation page appears with IP address               |                                                                                        | There is a "deadman" timer of 10 seconds on            |
|                                                                                                    | your external wifi AP has assigned to your                 |                                                                                        | F+ and F- presses, so if wifi connection is lost,      |
|                                                                                                    | wifi-nFOCUS Note that address.                             |                                                                                        | motor does not continue to move after 10               |

If it is 0.0.0.0 it is <u>NOT</u> connected.

seconds.

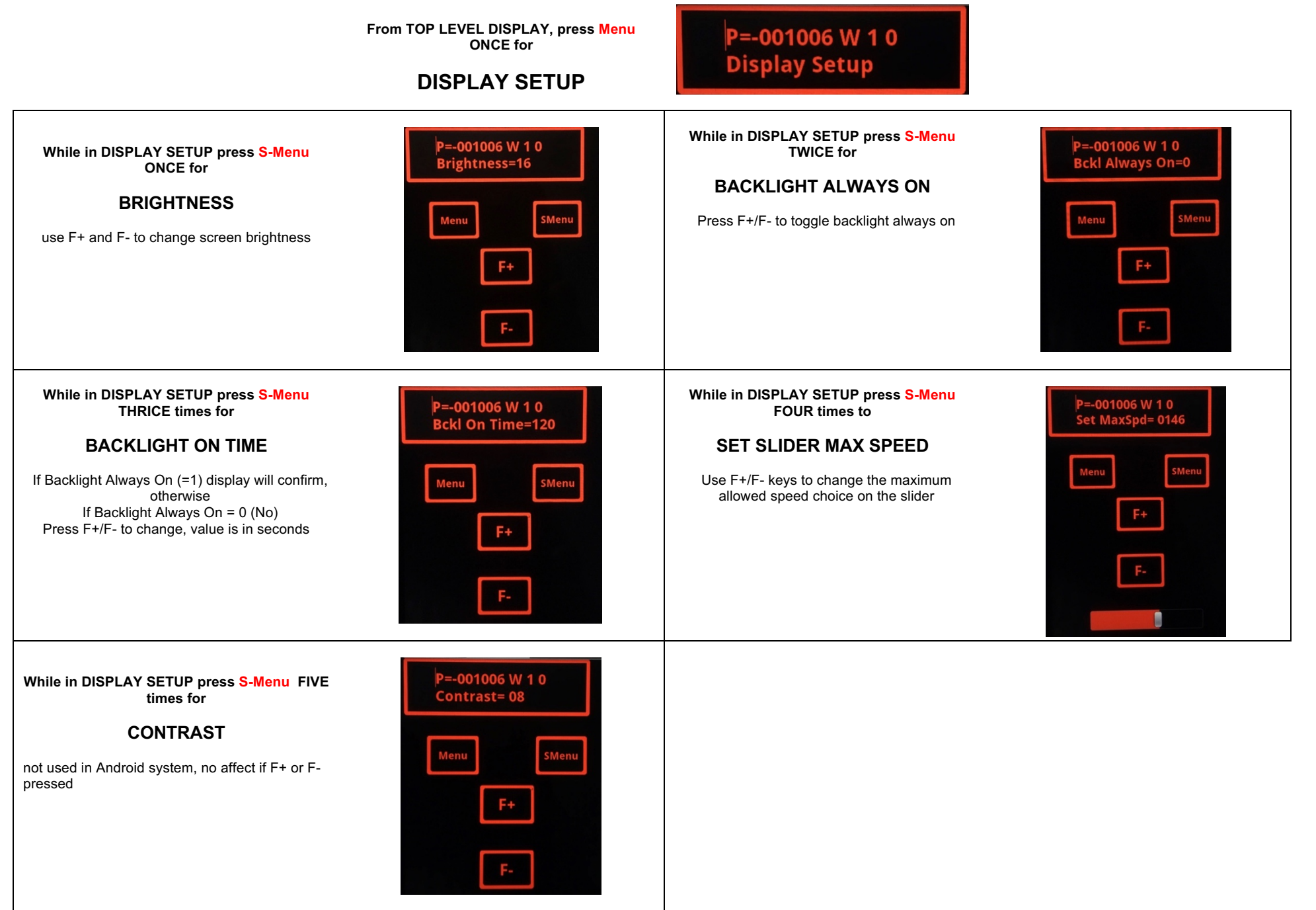

Page 5 of 8

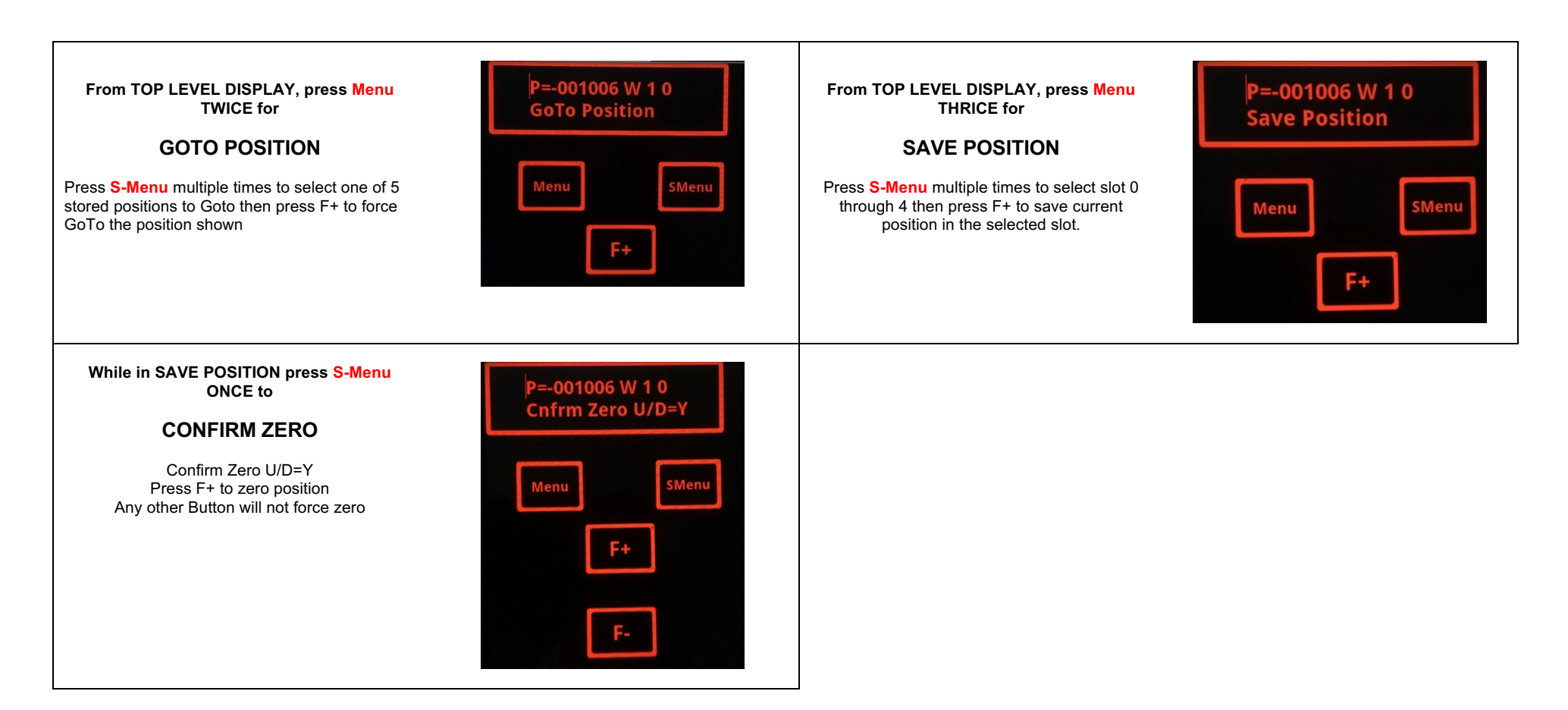

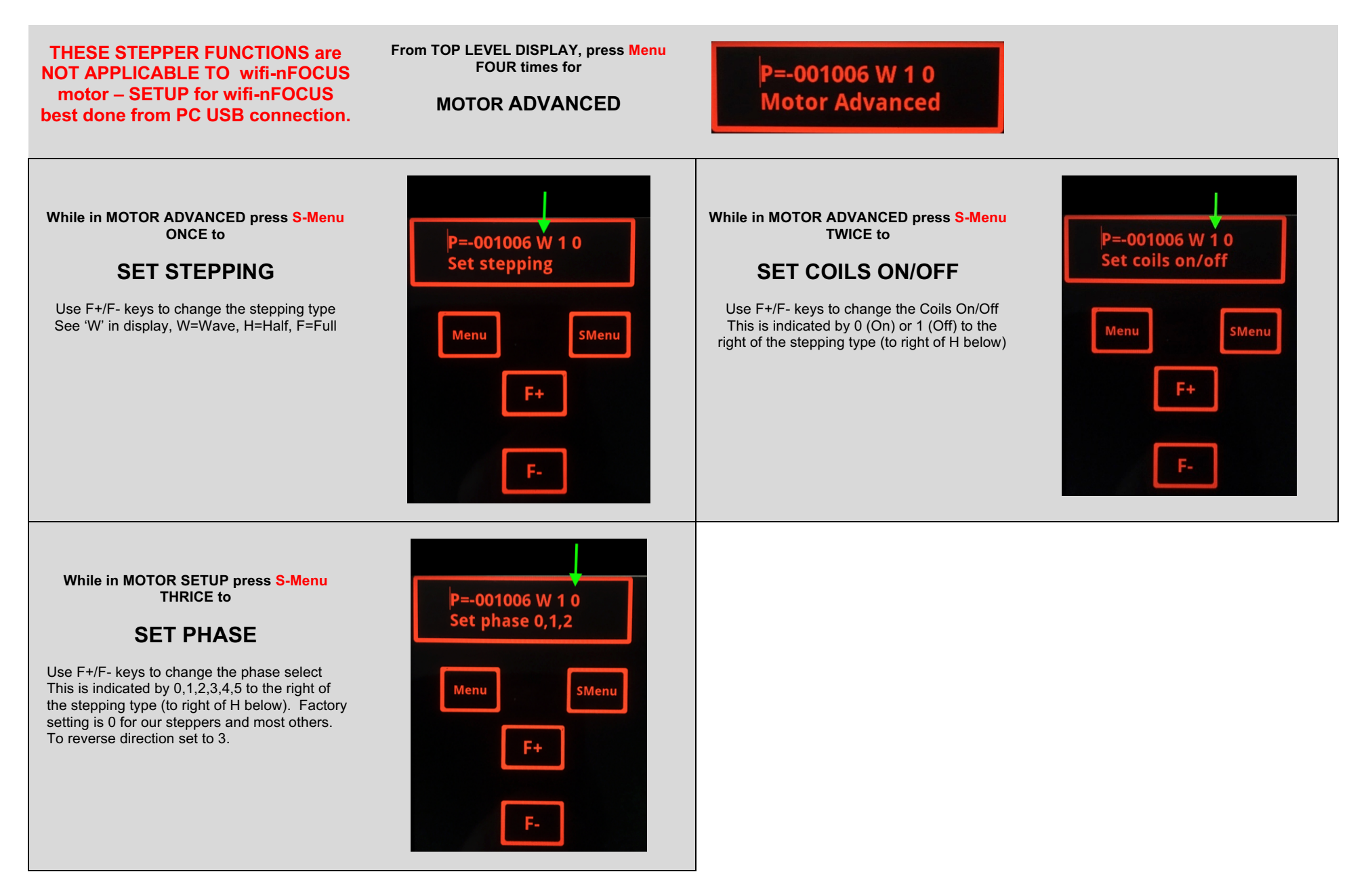

From TOP LEVEL DISPLAY press Menu P=-001006 W 1 0 FOUR times to enter Temp Setup **TEMP SETUP** While in TEMP SETUP press S-Menu TWICE While in TEMP SETUP press S-Menu ONCE for for TempMove DeltaTemp Move this many steps for each Delta Temp This is the temperature change x10 to trigger a change. Direction of movement controlled by compensation. sign of DeltaTemp. Use F+/F- keys to change the Delta Temp Use F+/F- keys to change the TempMove value value Range is 0 to 75 While in TEMP SETUP press S-Menu FOUR While in TEMP SETUP press S-Menu THRICE =-001006 W 1 0 times for +58 L+9 Of TempBklsh= 000 for **Temperature Compensation** TempBklash Mode Apply this number of steps in last move direction Use F+/F- keys to change the internal temperature before reversing direction. compensation mode between Of (off), Ma (Manual), Use F+/F- keys to change the Delta Au S (Auto). Au(to) mode - must stay on this screen Temperature value while auto temp compensating, leaving the screen turns off Au(to). Watch the position display or the 'S' or Usually not needed for Crayford focusers 'M' next to the Au to see movement. Entering MA or Au mode, the current temperature is used as the baseline. if in Au(to) mode, changing from this temp will force an Au(to) move. While in TEMP SETUP press S-Menu FIVE times for P=-001006 T-88.8 Frce Comp Dsabld DoTempComp If Temperature Compensation Mode is Ma (Manual) then press F+ to set the "Prime for Manual" compensation using the current temperature and position as the starting point. If Temperature Compensation Mode is **Of** (off) or Au S (Aut) displays Frce Comp Disabld. Do Temp Comp= S. Pressing either F+ or F- will take the base temperature versus currently

display temp and move Delta steps base on

Temp delta.